1) ScanSnap Organizer を起動し、左上の丸いアプリケーションボタンをクリックし、[オプション]をクリックします。

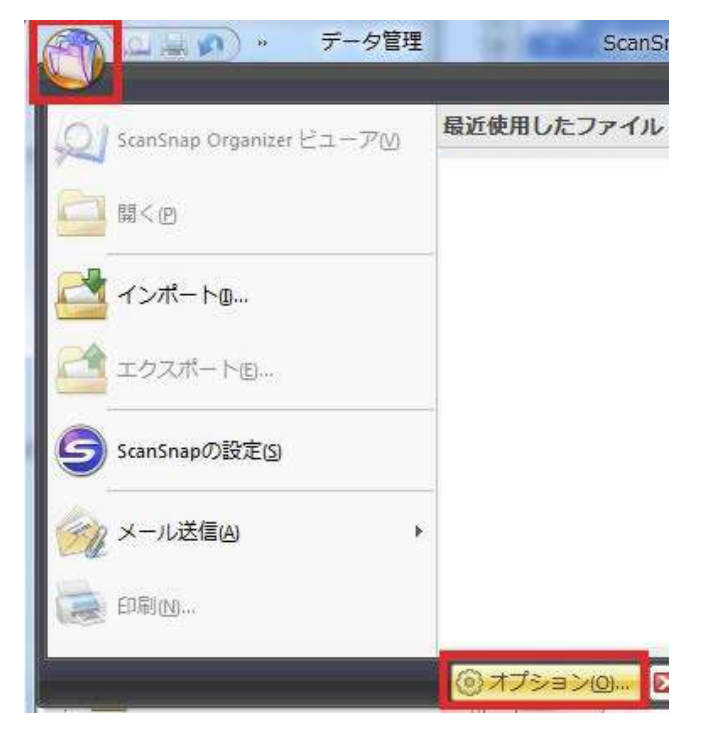

2) オプション画面が表示されたら、[基本設定]の ScanSnap フォルダの保存先を確認します。

| 其本設定                    | 1 May                               |           |                      |  |  |
|-------------------------|-------------------------------------|-----------|----------------------|--|--|
| PDF自動変換                 | ScanSnap Organizerの基本的なオプションを変更します。 |           |                      |  |  |
| アプリケー <mark>シ</mark> ョン | ウィンドウ                               |           |                      |  |  |
| SharePoint サイト          | 配色(L):                              |           | •                    |  |  |
| リソース                    | フォルダ                                |           |                      |  |  |
|                         | ScanSnap フォルダ( <u>F</u> ):          | C:¥Users¥ | ¥Documents¥ScanSnap¥ |  |  |
|                         | マウス操作                               |           |                      |  |  |

3) 上記で確認したフォルダをエクスプローラーで開き、USB メモリー等の外部記憶媒体にコピーします。

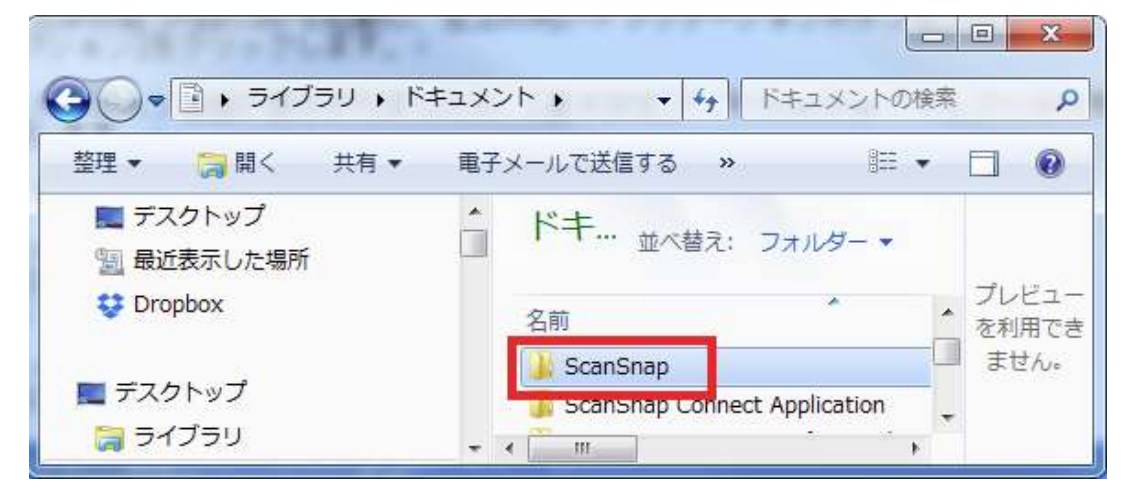

4) USB メモリ等に保存したフォルダを、移行先パソコンへコピーします。

ScanSnap Organizer をインストールすると、マイドキュメント内に ScanSnap フォルダが作成され、既定の保存 先となりますので、マイドキュメント内に「ScanSnap」フォルダをコピーした場合は、以下の操作は必要ありま せん。

5) コピーした保存先を指定します。

ScanSnap Organizer を起動し、左上の丸いアプリケーションボタンをクリックし、「オプション」をクリックします。

| Q  | ScanSnap Organizer ビューア(V) | 最近使用したファイル |  |
|----|----------------------------|------------|--|
| 0  | 聞 <p< td=""><td></td></p<> |            |  |
|    | インポートロ                     |            |  |
|    | エクスポート(E)                  |            |  |
| 9  | ScanSnapの設定( <u>S</u> )    |            |  |
| EU | メール送信(A) ▶                 |            |  |
| IN | 印刷(1)                      |            |  |

5) オプション画面が表示されましたら、[基本設定]の「フォルダ」の【参照】をクリックします。

| オプション                    |                                       |               |                         |       |  |  |
|--------------------------|---------------------------------------|---------------|-------------------------|-------|--|--|
| 基本設定                     |                                       | の其本的たオプションを恋雨 | IL # T                  |       |  |  |
| PDF自動変換                  | Summer organization () > > > 222 (02) |               |                         |       |  |  |
| アプリケーション                 | ウィンドウ                                 |               |                         |       |  |  |
| SharePoint サイト<br>ユーザー設定 | 配色(L):                                | [書 ▼          |                         |       |  |  |
|                          | フォルダ                                  |               |                         |       |  |  |
|                          | ScanSnap フォルダ(F):                     | C:¥Users¥     | ·¥Documents¥ScanSnap¥ 🚺 | 参照(B) |  |  |
|                          | マウス操作                                 |               | 1.00                    |       |  |  |

6) 手順 4)で保存したフォルダを選択し【OK】をクリックします。

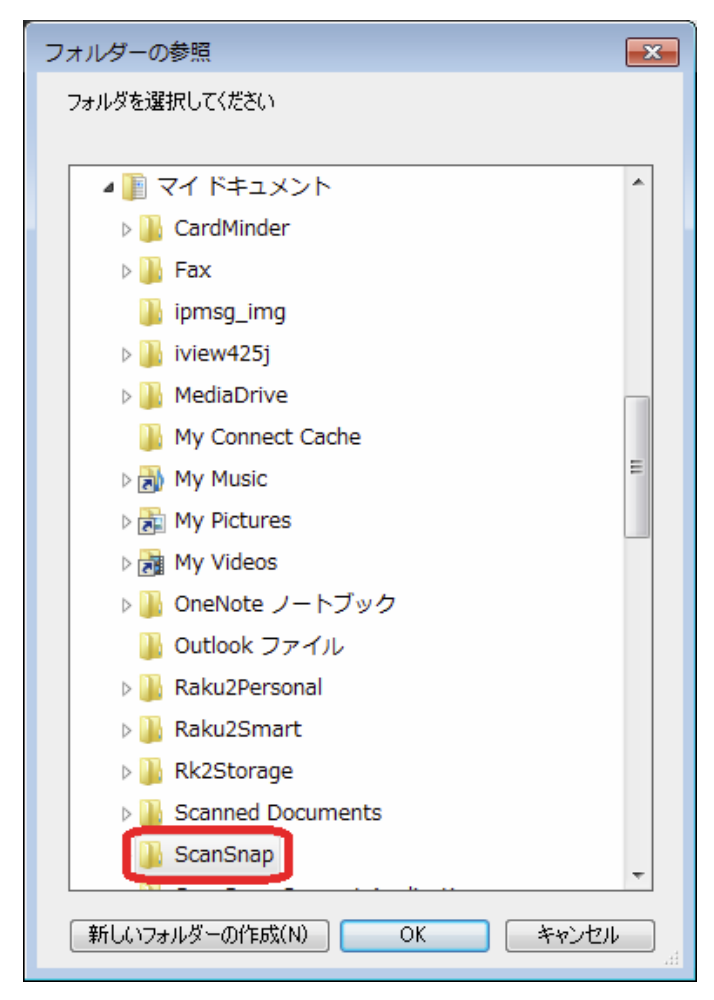

7)移行前のデータが表示される事を確認してください。